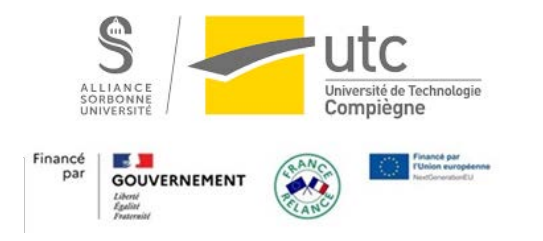

## Démo : Réalisation d'un test Moodle par un étudiant

### Page d'accueil du test

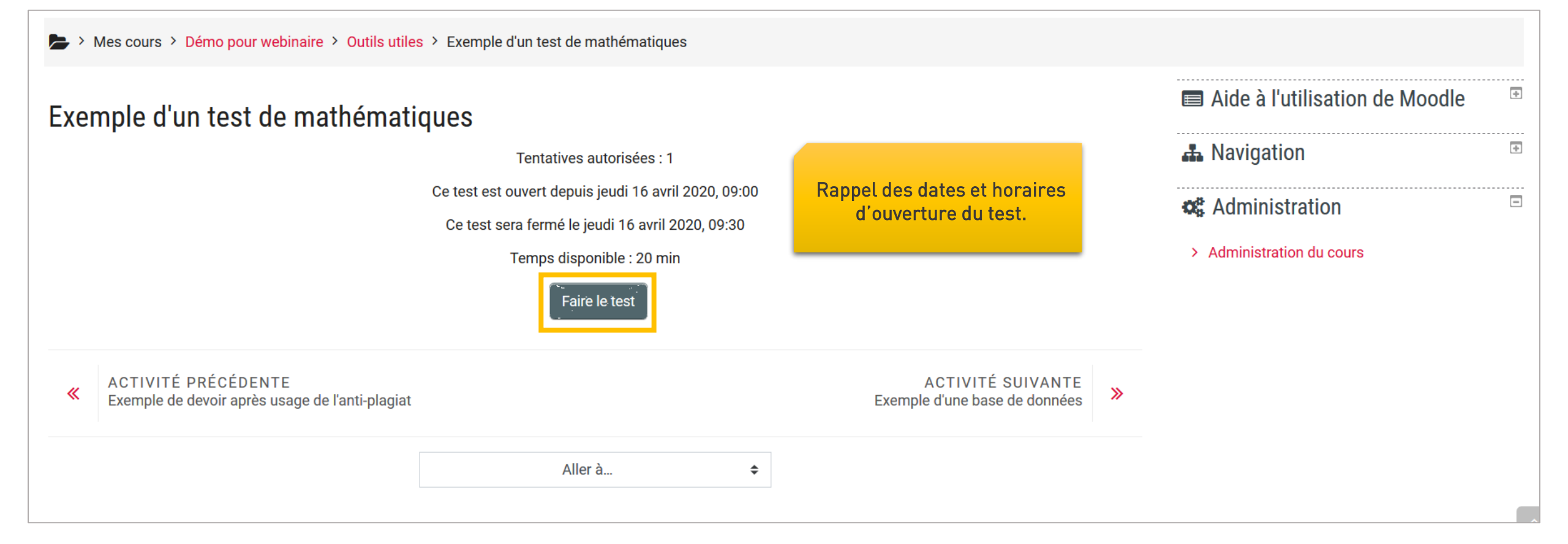

## Information sur le temps disponible

| Démarrer une tentative |                                                                                                    | ×                                                                        |                                                                                                    |
|------------------------|----------------------------------------------------------------------------------------------------|--------------------------------------------------------------------------|----------------------------------------------------------------------------------------------------|
| Test avec limite       | e de temps<br>Ce test a une limite de temps de 20 min. Le temps comme<br>être décompté dès le moment où vous commencerez votre<br>tentative, et vous devrez l'envoyer avant la fin du compte à<br>rebours. Voulez-vous commencer maintenant ? | Le temps commencera à<br>ommencerez votre<br>a fin du compte à<br>nant ? | Rappel du temps de<br>passation. Le compte-à-<br>rebours démarre quand<br>l'étudiant clique sur<br>« Démarrer une tentative » |
|                        | Démarrer une tentative Annuler                                                                                                    |                                                                          |                                                                                                    |

### Exemple d'une question

| Question <b>1</b><br>Pas encore<br>répondu<br>Noté sur 1,00<br>V Marquer la<br>question | 4 + 3 est égal à 9.<br>Sélectionnez une réponse :<br>O Vrai<br>O Faux |         |                                                                       | Navigation du test     1   2   3   4   5   6   7   8     9   9     Terminer le test     Temps restant 0:10:14 |
|-----------------------------------------------------------------------------------------|-----------------------------------------------------------------------|---------|-----------------------------------------------------------------------|----------------------------------------------------------------------------------------------------|
| ≪ ACTIVIT<br>Exemple o                                                                  | É PRÉCÉDENTE<br>de devoir après usage de l'anti-plagiat               | Aller à | \$<br>Page suiv<br>ACTIVITÉ SUIVANTE<br>Exemple d'une base de données | ante S                                                                                                    |

#### Avancement dans le test

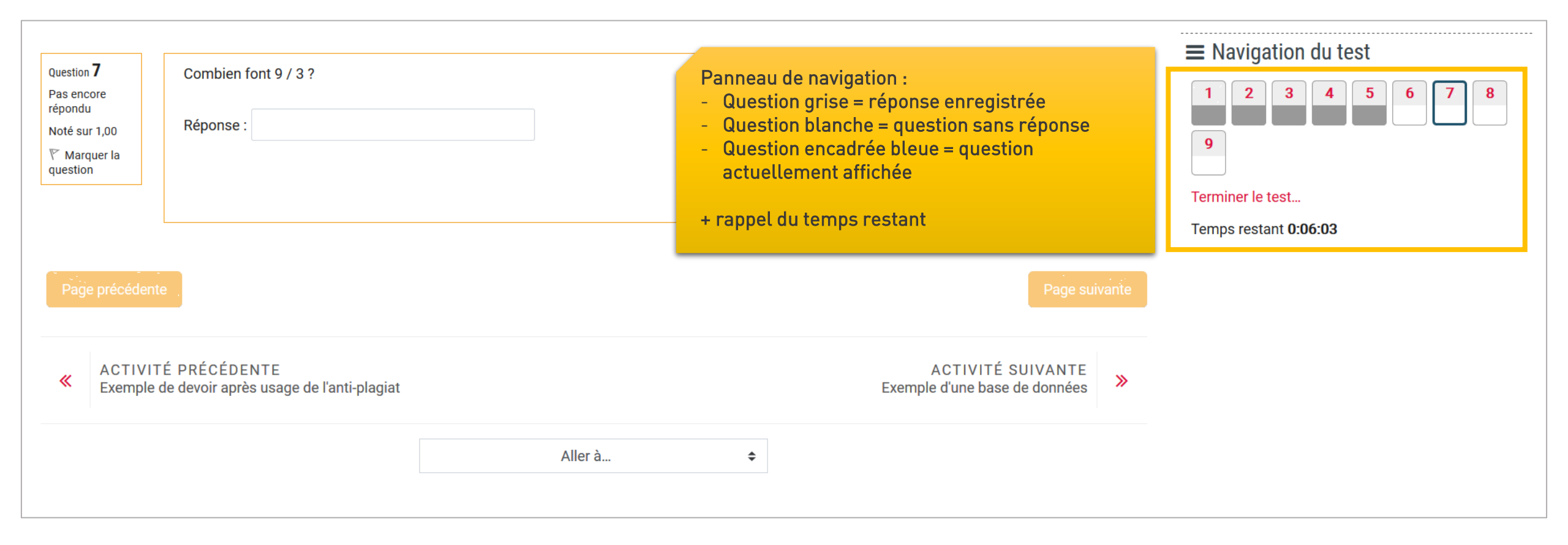

## **Dernière question**

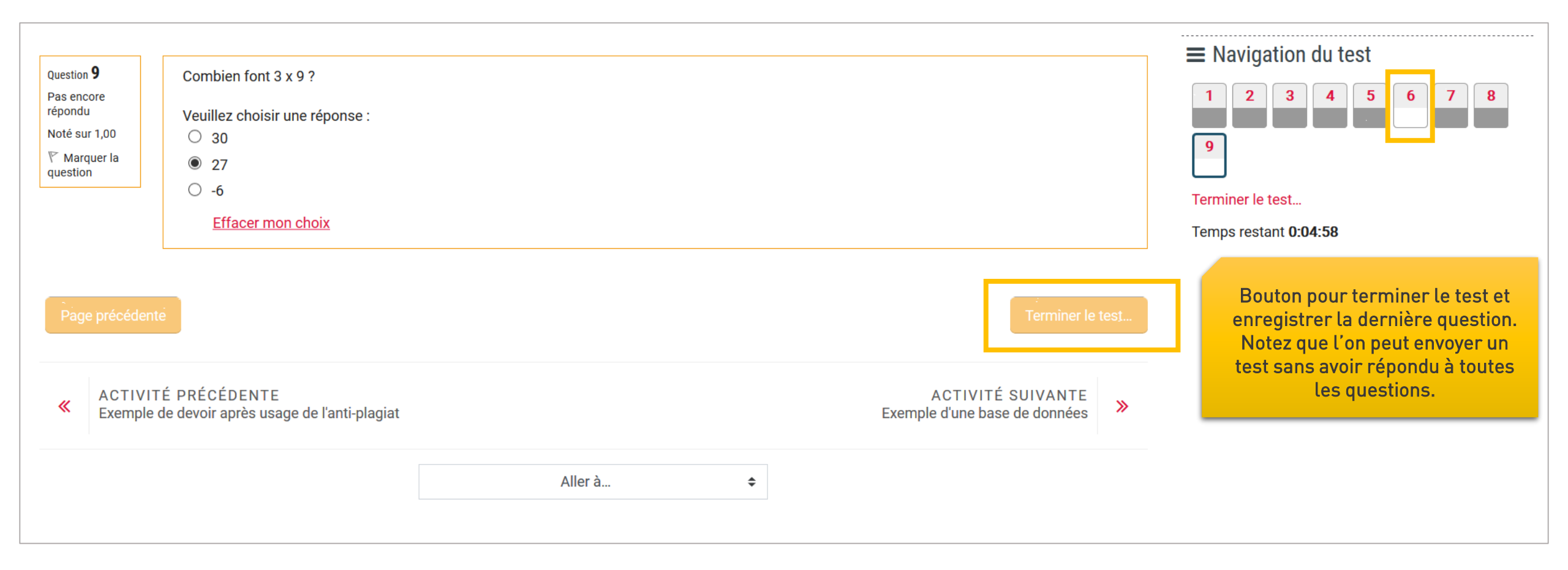

### Page d'envoi du test

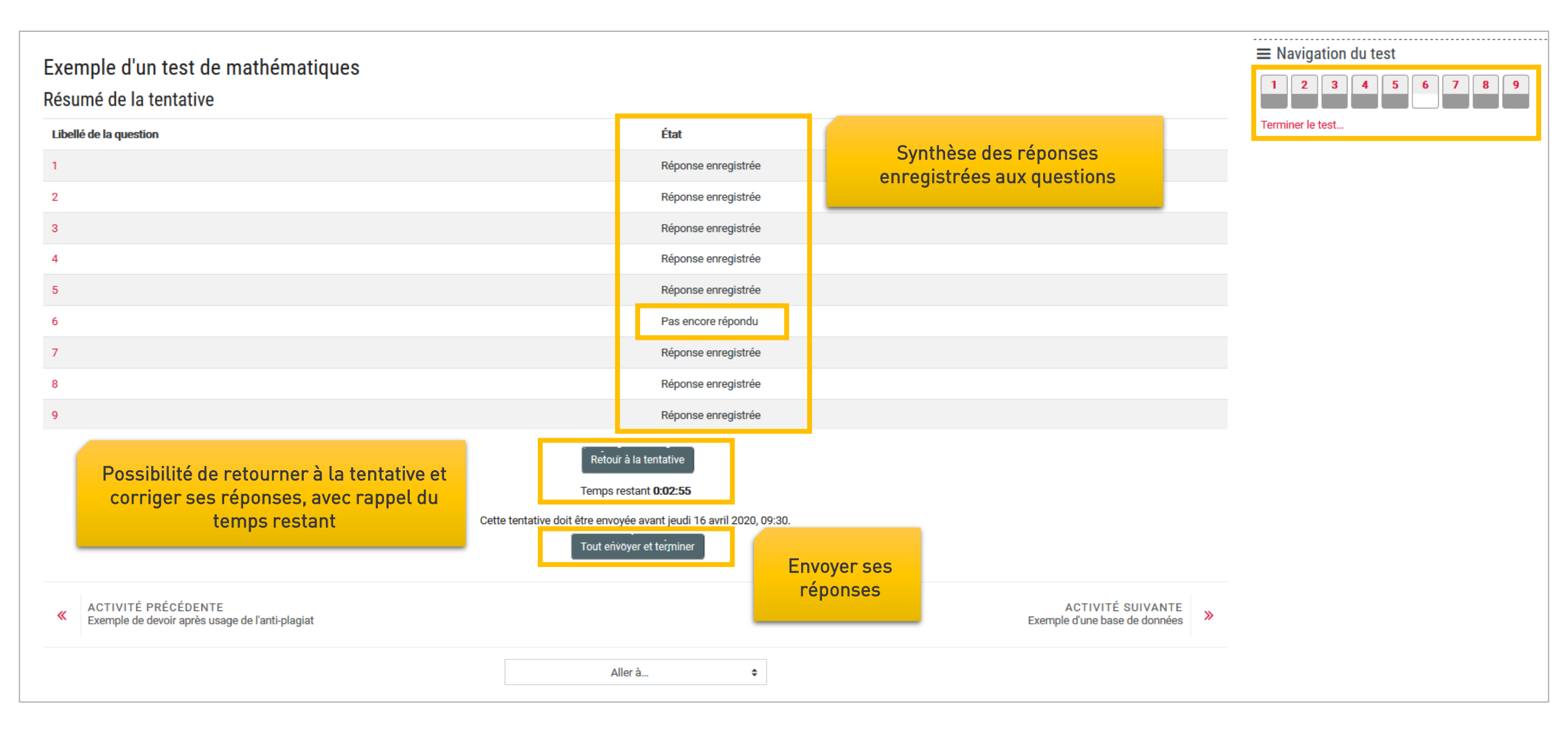

#### Confirmation de l'envoi

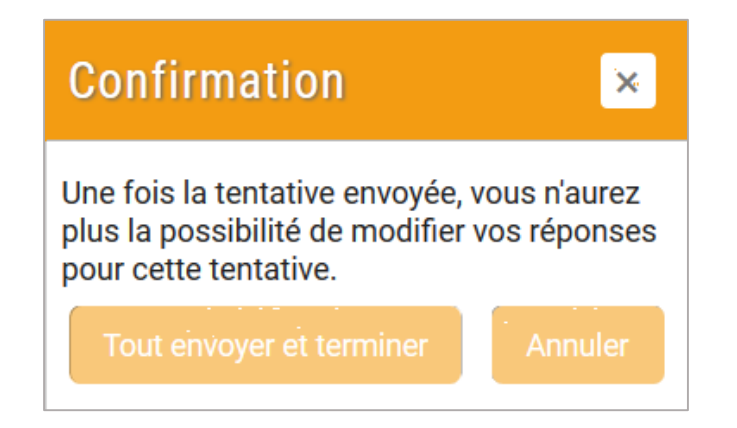

Les pages suivantes dépendent du paramétrage du test.

# Test terminé (sans relecture)

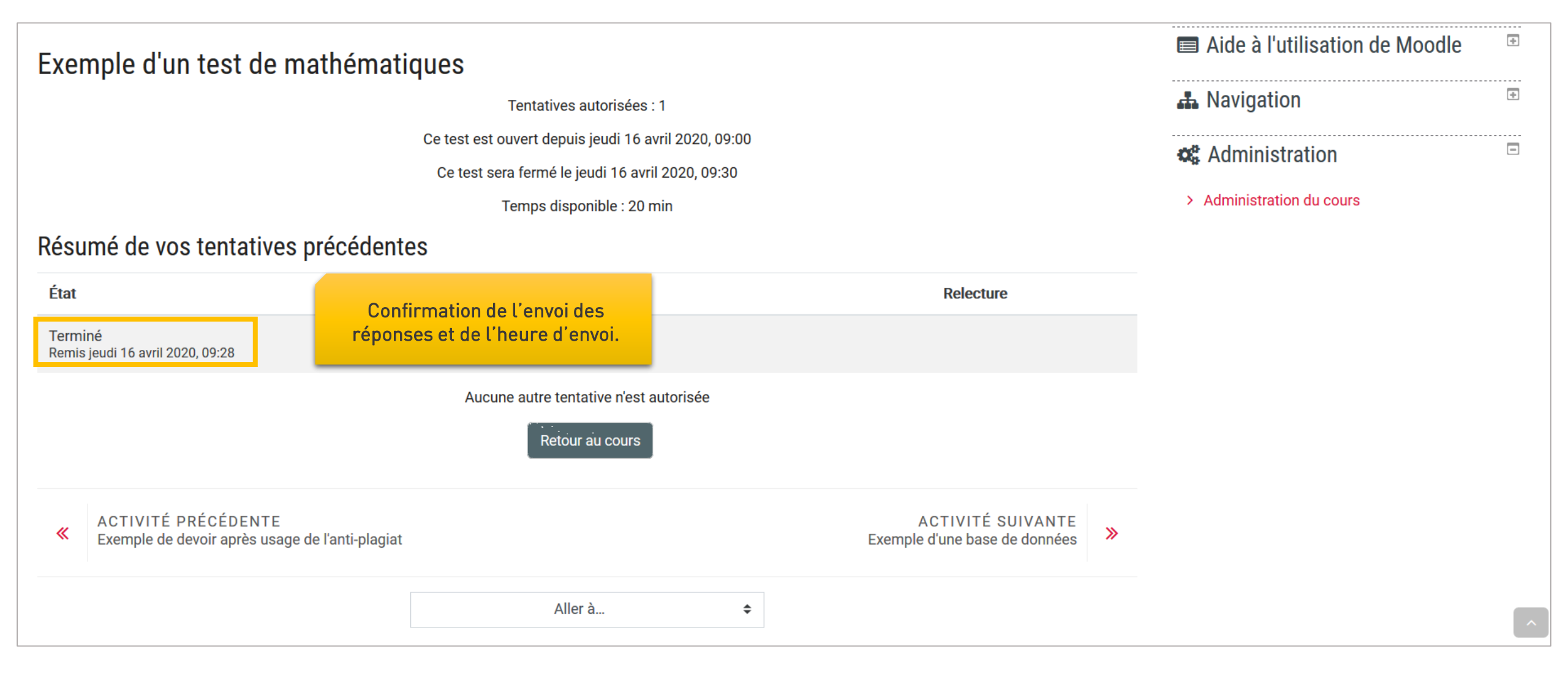

#### Test terminé avec note et relecture

| Mes cours > Démo pour webinaire > Outils utiles > Exemple d'un test de mathématiques |                                                                                |              |           |                                      |   |  |
|--------------------------------------------------------------------------------------|--------------------------------------------------------------------------------|--------------|-----------|--------------------------------------|---|--|
| Exemple d'un test de mathématiques                                                   |                                                                                |              |           |                                      |   |  |
|                                                                                      | Tentatives autorisées : 1                                                      |              |           | 🛃 Navigation                         | ÷ |  |
|                                                                                      | Ce test a été fermé le jeudi 16 avril 2020, 09:30<br>Temps disponible : 20 min |              |           | <b>Administration</b>                |   |  |
| Résumé de vos tentatives précéd                                                      | <ul> <li>Administration du cours</li> </ul>                                    |              |           |                                      |   |  |
| État                                                                                 | Points / 9,00                                                                  | Note / 20,00 | Relecture |                                      |   |  |
| Terminé<br>Remis jeudi 16 avril 2020, 09:28                                          | 7,00                                                                           | 15,56        | Relecture | Optionnel : possibilité de revoir sa |   |  |
| Votre note finale                                                                    | (selon les paramétrages)                                                       |              |           |                                      |   |  |
|                                                                                      | Aucune autre tentative n'est autorisée                                         |              |           |                                      |   |  |
|                                                                                      | Retour au cours                                                                |              |           |                                      |   |  |

# Relecture d'une question (optionnelle)

| Mes cours >                                                                           | Démo pour webinaire > Outils utiles > Exemple d'un test de mathématiques                                                                                                 |                                                                                                    |
|---------------------------------------------------------------------------------------|----------------------------------------------------------------------------------------------------|----------------------------------------------------------------------------------------------------|
| Commencé le<br>Éta<br>Terminé le<br>Temps mi<br>Point                                 | <ul> <li>jeudi 16 avril 2020, 09:19</li> <li>Terminé</li> <li>jeudi 16 avril 2020, 09:28</li> <li>8 min 38 s</li> <li>7,00/9,00</li> <li>15 56 mm 20 20 (70%)</li> </ul> | Navigation du test          1       2       3       4       5       6       7       8         9       9 |
| Question <b>1</b><br>Terminer<br>Note de 1,00 sur<br>1,00<br>V Marquer la<br>question | 4 + 3 est égal à 9.<br>Sélectionnez une réponse :<br>Vrai<br>Faux                                                                                                    | Afficher une page à la fois<br>Terminer la relecture                                                    |
|                                                                                       | Exact.<br>4+3=7<br>La réponse correcte est « Faux ».                                                                                                    |                                                                                                    |